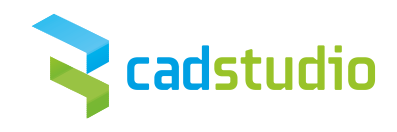

# AutoCAD Mechanical 2021 Novinky

VYPRACOVAL: ING. LUBOMÍR POLESNÝ

Březen 2020

Stránka 1 | 6

CAD Studio s.r.o. Hornopolní 3322/34, 702 00 Ostrava IČ: 26197081, DIČ: CZ26197081 Zapsána u Krajského soudu v Ostravě, vložka B/4384 tel: 910 970 111 - info@cadstudio.cz www.cadstudio.cz

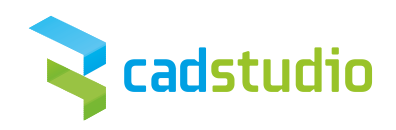

## Obsah

| 1 | Aktı | alizace revizí norem ISO a DIN pro značky svarů |  |  |  |  |  |  |  |  |
|---|------|-------------------------------------------------|--|--|--|--|--|--|--|--|
|   | 1.1  | Dialog Možnosti                                 |  |  |  |  |  |  |  |  |
|   | 1.2  | Dialog Nastavení značky svaru 3                 |  |  |  |  |  |  |  |  |
|   | 1.3  | Dialog Značka svaru 4                           |  |  |  |  |  |  |  |  |
|   | 1.4  | Paleta Vlastnosti                               |  |  |  |  |  |  |  |  |
| 2 | Obn  | Obnovení ikon                                   |  |  |  |  |  |  |  |  |
| 3 | Dalš | í zdokonalení 6                                 |  |  |  |  |  |  |  |  |
|   | 3.1  | Skupina hladin                                  |  |  |  |  |  |  |  |  |
|   | 3.2  | Kóta 6                                          |  |  |  |  |  |  |  |  |
|   | 3.3  | Označení svaru 6                                |  |  |  |  |  |  |  |  |
|   | 3.4  | Jednoduchý svar 6                               |  |  |  |  |  |  |  |  |
|   | 3.5  | Obsah 6                                         |  |  |  |  |  |  |  |  |
|   | 3.6  | Systémová proměnná 6                            |  |  |  |  |  |  |  |  |
|   | 3.7  | Dynamické bloky 6                               |  |  |  |  |  |  |  |  |
|   | 3.8  | Poznámka s odkazem                              |  |  |  |  |  |  |  |  |
|   | 3.9  | Import PDF                                      |  |  |  |  |  |  |  |  |
|   | 3.10 | Lícování nebo tolerance                         |  |  |  |  |  |  |  |  |
|   | 3.11 | Značka drsnosti 6                               |  |  |  |  |  |  |  |  |
| 4 | Dalš | í novinky                                       |  |  |  |  |  |  |  |  |

Stránka 2 | 6

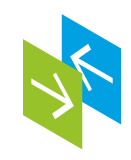

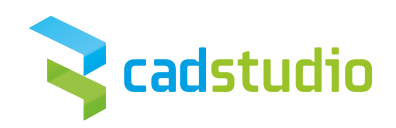

## 1 Aktualizace revizí norem ISO a DIN pro značky svarů

Značka svaru byla v sadě nástrojů AutoCAD Mechanical 2021 aktualizována tak, aby podporovala poslední revize norem ISO a DIN (ISO 2553:2013 a DIN EN ISO 2553:2014). Změny zahrnují revizi základních a doplňkových značek a novou notaci svaru (Vzdálenost mezi dvěma body). K poslední revizi byla přidána také podpora vícenásobných referenčních čar.

Díky přidané podpoře nových revizí norem ISO a DIN můžete k dokumentům vytvořeným v sadě nástrojů AutoCAD Mechanical přidávat poznámky s použitím nejnovějších revizí norem svaru. I když v nových dokumentech můžete používat poslední revize, bude sada nástrojů AutoCAD Mechanical i nadále podporovat starší revize, aby bylo možné otevírat, upravovat a ukládat dokumenty vytvořené v předchozích verzích.

Poznámka: Když uložíte novou revizi značek svaru ve starším formátu souboru, převede se značka svaru na blok.

#### 1.1 Dialog Možnosti

V sadě nástrojů AutoCAD Mechanical jsou nové revize norem ISO a DIN nastaveny jako výchozí normy pro nové výkresy. Když otevřete starší výkres, změní se výchozí norma na starou revizi normy. Revizi normy můžete změnit v dialogu Možnosti.

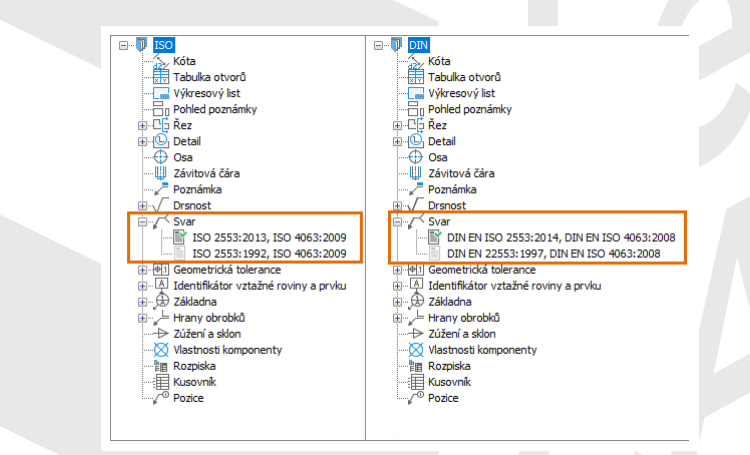

#### 1.2 Dialog Nastavení značky svaru

Novou revizi nyní uvidíte v dialogu Nastavení značky svaru. Odpovídající značky svaru a doplňkové značky také najdete pod filtrem Značka.

Stránka 3 | 6

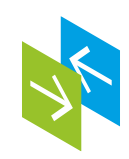

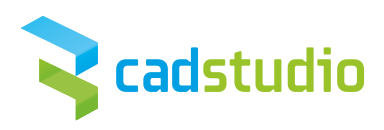

| 🔺 Nast                               | tavení Svar pr                                     | o ISO                                                                             | ×         |  |  |  |  |  |  |  |
|--------------------------------------|----------------------------------------------------|-----------------------------------------------------------------------------------|-----------|--|--|--|--|--|--|--|
| Revize: ISO 2553:2013, ISO 4063:2009 |                                                    |                                                                                   |           |  |  |  |  |  |  |  |
| Identifika                           | iční čára                                          |                                                                                   | _         |  |  |  |  |  |  |  |
| Typ čár                              | y: AC                                              | iSOWELD Mezera: 1.05                                                              | <b>÷</b>  |  |  |  |  |  |  |  |
| Filtr symb                           | olů                                                |                                                                                   | -         |  |  |  |  |  |  |  |
| Katego                               | rie: Zna                                           | ičky svaru 🗸 🗸                                                                    |           |  |  |  |  |  |  |  |
| NV                                   | A Nastav                                           | ení Svar pro DIN                                                                  | ×         |  |  |  |  |  |  |  |
| NN                                   | Revize: DIN EN ISO 2553:2014, DIN EN ISO 4063:2008 |                                                                                   |           |  |  |  |  |  |  |  |
|                                      | Identifikační                                      | čára                                                                              |           |  |  |  |  |  |  |  |
|                                      | Typ čáry;                                          | ACDINWELD Mezera: 1.05                                                            | <b>\$</b> |  |  |  |  |  |  |  |
|                                      | Filtr symbolů                                      |                                                                                   |           |  |  |  |  |  |  |  |
|                                      | Kategorie:                                         | Značky svaru 🗸 🗸                                                                  |           |  |  |  |  |  |  |  |
|                                      |                                                    | ∑ Zaoblení<br>Čtvercový svar<br>/ V-svar<br>Široký V-svar s úkosem<br>/ Tupý svar | <b>^</b>  |  |  |  |  |  |  |  |

#### 1.3 Dialog Značka svaru

V dialogu Značka svaru uvidíte následující změny:

- Nové ovládací prvky umožňující podporu vícenásobných referenčních čar
- Možnosti palety Vzdálenost
- Přerušovaný svar
- Vzdálenost mezi 2 body
- Nové značky svaru a doplňkové značky na paletě Značka

| ≥ Značka Odkaza text |                                    |              |                      |      |                   |    |                       |   |            |        |                   |
|----------------------|------------------------------------|--------------|----------------------|------|-------------------|----|-----------------------|---|------------|--------|-------------------|
| Možnosti             |                                    |              |                      |      |                   |    |                       |   | Knihovna – |        |                   |
|                      | řevrátit strany<br>řevrátit značku | Odsu         | pňované              |      | M <u>e</u> zerník |    | F. F. F.              | Æ | Název      |        |                   |
| Požadavky –          |                                    |              |                      |      |                   |    |                       |   |            |        |                   |
|                      |                                    |              |                      |      |                   |    |                       |   |            |        |                   |
|                      |                                    |              |                      |      | ~                 |    |                       |   |            |        |                   |
|                      |                                    |              |                      | _    |                   |    | Pridat proce          | s |            |        |                   |
|                      | 2                                  |              | 12                   | Xa   | ( 2               | )  |                       |   |            |        |                   |
| $P^-$                |                                    |              |                      | _    |                   | -( |                       |   |            |        |                   |
| / L                  | 1.3                                |              | 2a                   | ↔ 3a |                   |    | \                     | ~ |            |        |                   |
|                      |                                    |              |                      |      | ~ ×               |    | Uzavřené<br>zakončení |   |            |        |                   |
|                      |                                    |              |                      |      |                   |    | роглатку              |   |            |        |                   |
| Smazat               |                                    |              |                      |      |                   |    |                       |   |            | Přidat | Import            |
| Nas <u>t</u> avení   |                                    |              |                      |      |                   |    |                       |   | ОК         | Zrušit | Nápo <u>v</u> ěda |
|                      | Ν                                  |              | Y                    |      |                   |    |                       |   |            |        |                   |
|                      | VY                                 | ΥΥ           | $\frac{1}{\sqrt{2}}$ |      |                   |    |                       |   |            |        |                   |
|                      |                                    | $\neg \circ$ | ⇔                    |      |                   |    |                       |   |            |        |                   |
|                      |                                    |              |                      |      |                   |    |                       |   |            |        |                   |

#### 1.4 Paleta Vlastnosti

Všechny vlastnosti značky svaru jsou zobrazeny na paletě Vlastnosti, kde je můžete i změnit.

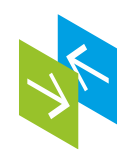

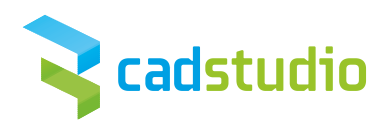

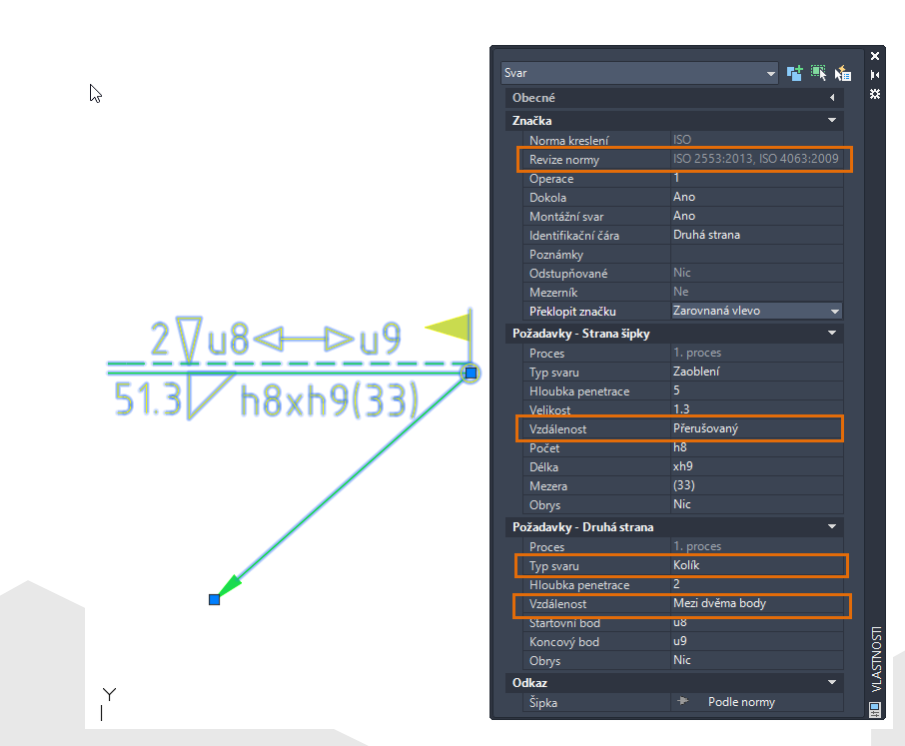

### 2 Obnovení ikon

Ikony na často používaných paletách a dialozích byly aktualizovány, aby podporovaly rozlišení 4K a zobrazovaly se s optimálním kontrastem.

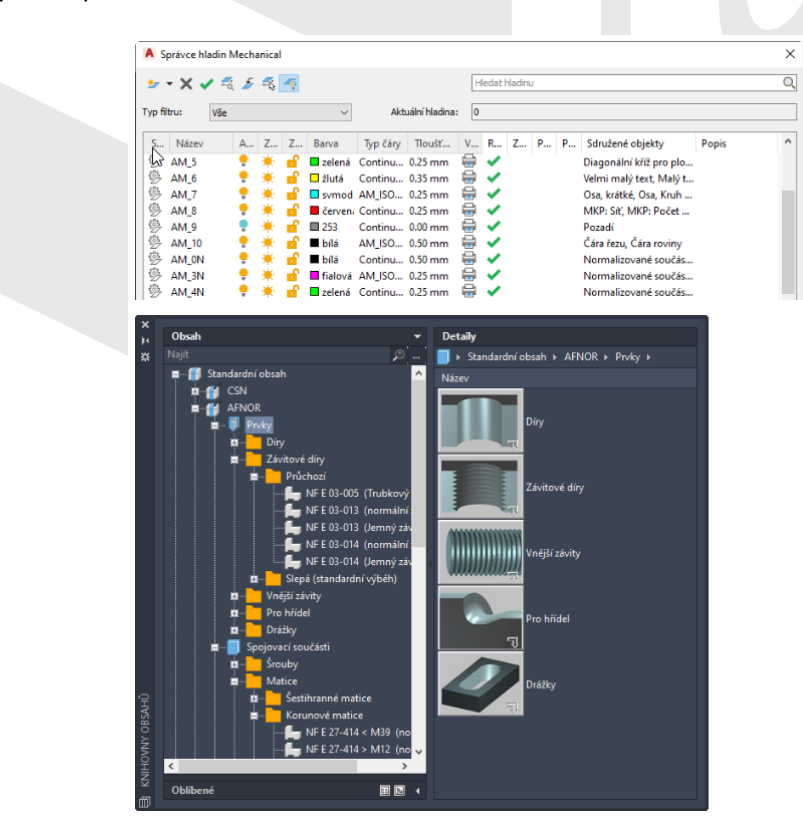

Stránka 5 | 6

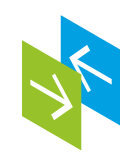

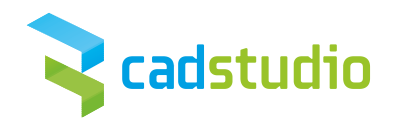

## 3 Další zdokonalení

#### 3.1 Skupina hladin

Skupiny hladin lze nyní vytvářet s názvy obsahujícími speciální znaky, například ()[]{}#\$%&+@^.

#### 3.2 Kóta

Práce s automatickými kótami již nezpůsobuje chybu.

#### 3.3 Označení svaru

Značku svaru s více větvemi už lze vytvořit a upravit, aniž by došlo k chybě. Všechny vlastnosti značky svaru lze nyní upravit na paletě Vlastnosti. Když je operace úpravy zrušena, neprojeví se u geometrie značky svaru žádný rozdíl.

#### 3.4 Jednoduchý svar

Jednoduchý svar lze nyní správně upravit pomocí příkazu AMPOWEREDIT.

#### 3.5 Obsah

Obsah lze nyní upravit pomocí souhrnné tabulky, aniž by došlo k chybě.

#### 3.6 Systémová proměnná

Systémová proměnná FIELDEVAL nemění po operaci publikování svévolně hodnotu.

#### 3.7 Dynamické bloky

Změny dynamických bloků se okamžitě projeví ve výkresu.

#### 3.8 Poznámka s odkazem

Výška textu poznámky s odkazem se nyní zobrazuje se správnou hodnotou, i když je měřítko rámečku větší než 1:10.

#### 3.9 Import PDF

Při práci s možnostmi dialogu Import souboru PDF se již nezobrazuje chyba.

#### 3.10 Lícování nebo tolerance

Meze a lícování pro toleranci M3 nyní zobrazují správné hodnoty.

#### 3.11 Značka drsnosti

Při opětovném otevření výkresu po uložení do staršího formátu souboru zůstane nyní značka drsnosti asociována.

## 4 Další novinky

Sada nástrojů AutoCAD Mechanical 2021 využívá většinu nových funkcí aplikace AutoCAD 2021, jejich přehled najdete na <u>https://blog.cadstudio.cz/2020/03/prichazi-autocad-2021-co-je-noveho.html</u>.

Stránka 6 | 6

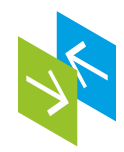